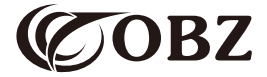

# Bedienungsanleitung 2D Barcode Scanner

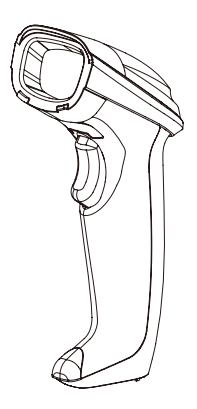

Model: OY-20

### Inhalt

| Werkseinstellung                          | 3  |
|-------------------------------------------|----|
| Technische Parameter                      | 4  |
| Gebrauchsanweisung                        | 5  |
| Scan-Modus                                | 6  |
| Endezeichen                               | 6  |
| Summereinstellung                         | 7  |
| Steuerung der Feststelltaste der Tastatur | 7  |
| Tastatursprache                           | 8  |
| Präfix-Einstellung                        | 9  |
| Suffix-Einstellung                        | 9  |
| Barcode-Einstellungen                     | 10 |
| Barcode-Konvertierung                     | 14 |
| Zusatzcodes                               | 15 |
| Datencodes                                | 17 |
| Probleme und Lösungen                     | 21 |

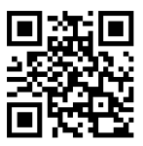

### Werkseinstellung

#### **Technische Parameter**

| Barcode Scanner                           |                                                                                                    |  |  |
|-------------------------------------------|----------------------------------------------------------------------------------------------------|--|--|
| Datenelement                              | Parametre                                                                                                    |  |  |
| Typ der Lichtquelle                       | 617nm LED Aimer, LED weiß                                                                                                    |  |  |
| Genauigkeit der<br>Dekodierung            | ≥5mil                                                                                                    |  |  |
| Dekodierfähigkeit                         | 1D: Code 128, EAN-8, EAN-13, UPC-A,<br>UPC-E, ISBN, ISSN, Code 11, Code 39,<br>Code 93, Code 32, Interleaved 2 of 5,<br>Matrix 2 of 5, Industrial 2 of 5, IATA 2 of 5,<br>Codabar, MSI Plessey.<br>2D: QR Code, Micro QR Code, Data Matrix,<br>PDF-417, Hanxin Code. |  |  |
| Prinzip des Scanners                      | CMOS                                                                                                    |  |  |
| Auflösung                                 | 640x480px                                                                                                    |  |  |
| Scan-Modus                                | Manuelles Scannen/ Kontinuierliches Scannen/<br>Automatische Erkennung                                                                                                    |  |  |
| Abstand zwischen<br>Lesegerät und Barcode | 35mm-280mm (EAN13 13mil 90%PCS)                                                                                                    |  |  |
| Bitfehlerrate                             | 1/5 million                                                                                                    |  |  |
| Kompatibilität der<br>Systeme             | Windows, Linux, Android                                                                                                    |  |  |
| Inkompatibilitätssystem                   | Square POS, JavaPOS, OPOS                                                                                                    |  |  |
| Material                                  | ABS+PC                                                                                                    |  |  |
| Länge des Kabels                          | 2M                                                                                                    |  |  |

Continue the table below 📦

Continue to the table

| Arbeitsstrom         | 120mA                                         |
|----------------------|-----------------------------------------------|
| Arbeitsspannung      | DC 5V±5%                                      |
| Stoßfestigkeit       | Übersteht einen freien Fall aus 3 Metern Höhe |
| Betriebstemperatur   | -20°C~60°C                                    |
| Lagertemperatur      | -40°C~70°C                                    |
| Betriebsfeuchtigkeit | 5%-95% RH ohne Kondensation                   |

#### Gebrauchsanweisung

Packen Sie die Verpackung aus, schließen Sie das USB-Kabel an, um den Scanner mit dem Gerät zu verbinden, öffnen Sie dann die erforderliche Software oder den Text auf dem Gerät und beginnen Sie mit dem Scannen.

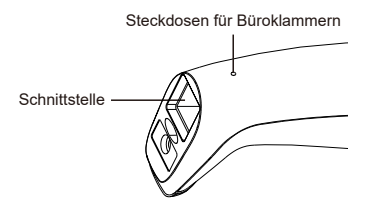

Hinweis: Stecken Sie eine Büroklammer in den Steckdosen und drücken Sie, um das Kabel zu entfernen.

#### Scan-Modus

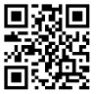

Manuell (Standardeinstellung)

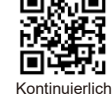

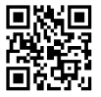

Automatische Erkennung

#### Endezeichen

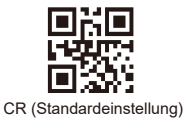

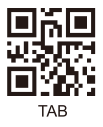

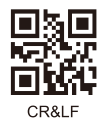

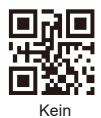

### Summereinstellung

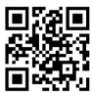

Einschaltung(Standardeinstellung)

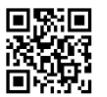

Lautstärke erhöhen

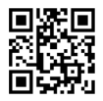

Ausschaltung

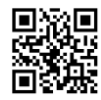

Lautstärke reduzieren

### Steuerung der Feststelltaste der Tastatur

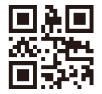

Kein(Standardeinstellung)

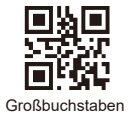

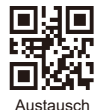

Kleinbuchstaben

#### Tastatursprache

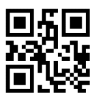

USA (Standardeinstellung)

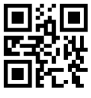

Englisch

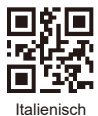

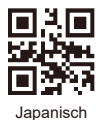

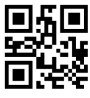

Französisch

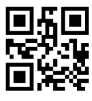

Deutsch

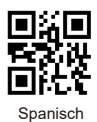

#### Präfix-Einstellung

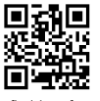

Präfix hinzufügen

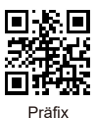

z.B. Fügen Sie das Präfix "A" hinzu Schritt 1: Scannen Sie den obigen Code, um "Präfix hinzufügen" zu öffnen; Schritt 2: Scannen Sie den obigen Code, um das "Präfix" hinzuzufügen; Schritt 3: Scannen Sie den numerischen Code für "A". Der ASCII-Wert von A in hexadezimaler Schreibweise ist "4" "1" (siehe Anhang 1 und Anhang 2);

Schritt 4: Scanne den Code "Gespeichert", um zu speichern. (siehe Anhang 1).

#### Suffix-Einstellung

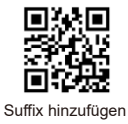

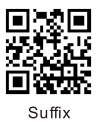

Hinweis: Das Suffix wird auf die gleiche Weise hinzugefügt wie das Präfix.

#### Barcode-Einstellungen

#### Einstellung des umgekehrten Barcodes

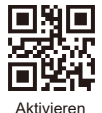

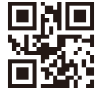

Deaktivieren (Standardeinstellung)

#### Alle 1D-Barcodes

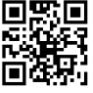

Aktivieren

#### Alle 2D-Barcodes

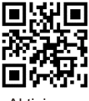

Aktivieren

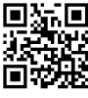

Deaktivieren

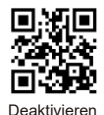

#### EAN-8

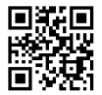

Aktivieren(Standardeinstellung)

EAN-13

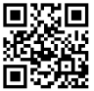

Aktivieren(Standardeinstellung)

#### UPCA

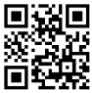

Aktivieren(Standardeinstellung)

#### UPC-E0

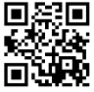

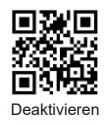

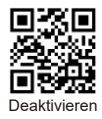

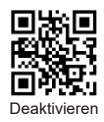

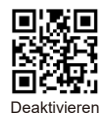

### UPC-E1

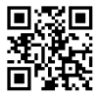

Aktivieren(Standardeinstellung)

#### Interleaved 2 von 5

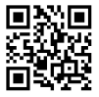

Aktivieren(Standardeinstellung)

### Industriell 2 von 5

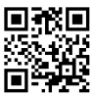

Aktivieren

Codabar

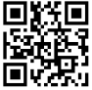

Aktivieren(Standardeinstellung)

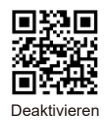

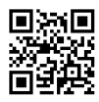

Deaktivieren

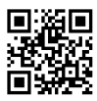

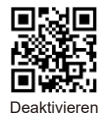

Code 39

**QR** Code

Aktivieren(Standardeinstellung)

Aktivieren(Standardeinstellung)

**PDF 417** 

DataMatrix

Aktivieren(Standardeinstellung)

Deaktivieren

Deaktivieren(Standardeinstellung)

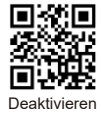

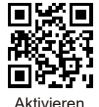

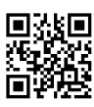

Deaktivieren

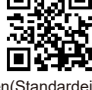

Barcode-Konvertierung

#### EAN 13 konvertiert ISBN

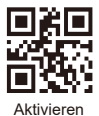

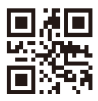

Deaktivieren(Standardeinstellung)

#### EAN 13 konvertiert ISSN

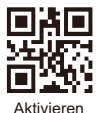

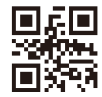

Deaktivieren(Standardeinstellung)

#### **UPCA konvertiert EAN13**

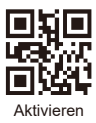

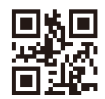

#### Zusatzcodes

#### 2-Bit-Zusatzcode für EAN-8

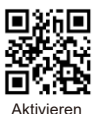

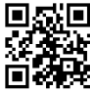

Deaktivieren(Standardeinstellung)

#### 5-Bit-Zusatzcode für EAN-8

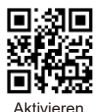

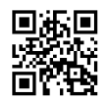

Deaktivieren(Standardeinstellung)

#### 2-Bit-Zusatzcode für EAN-13

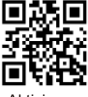

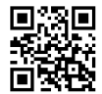

Aktivieren

Deaktivieren(Standardeinstellung)

#### 5-Bit-Zusatzcode für EAN-13

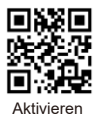

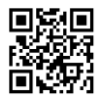

#### 2-Bit-Zusatzcode für UPC-E1

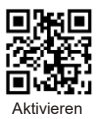

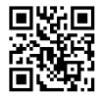

Deaktivieren(Standardeinstellung)

### 5-Bit-Zusatzcode für UPC-E1

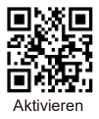

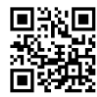

Deaktivieren(Standardeinstellung)

#### 2-Bit-Zusatzcode für UPCA

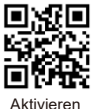

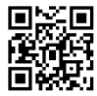

Deaktivieren(Standardeinstellung)

#### 5-Bit-Zusatzcode für UPCA

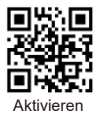

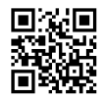

#### Datencodes

Anhang 1:

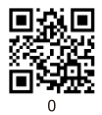

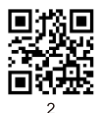

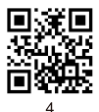

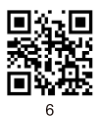

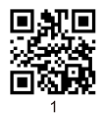

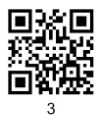

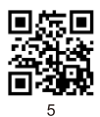

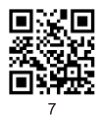

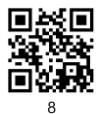

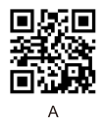

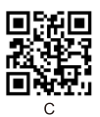

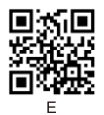

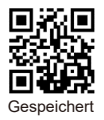

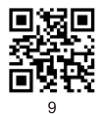

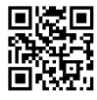

В

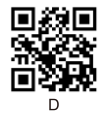

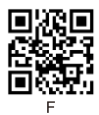

#### Anhang 2:

| Hex |     | Char                      |
|-----|-----|---------------------------|
| 00  | NUL | (Null char.)              |
| 01  | SOH | (Start of Header)         |
| 02  | STX | (Start of Text)           |
| 03  | ETX | (End of Text)             |
| 04  | EOT | (End of Transmission)     |
| 05  | ENQ | (Enquiry)                 |
| 06  | ACK | (Acknowledgment)          |
| 07  | BEL | (Bell)                    |
| 08  | BS  | (Backspace)               |
| 09  | HT  | (Horizontal Tab)          |
| 0a  | LF  | (Line Feed)               |
| 0b  | VT  | (Vertical Tab)            |
| 0c  | FF  | (Form Feed)               |
| 0d  | CR  | (Carriage Return)         |
| 0e  | SO  | (Shift Out)               |
| Of  | SI  | (Shift In)                |
| 10  | DLE | (Data Link Escape)        |
| 11  | DC1 | (XON) (Device Control 1)  |
| 12  | DC2 | (Device Control 2)        |
| 13  | DC3 | (XOFF) (Device Control 3) |
| 14  | DC4 | (Device Control 4)        |
| 15  | NAK | (Negative Acknowledgment) |
| 16  | SYN | (Synchronous Idle)        |
| 17  | ETB | (End of Trans. Block)     |
| 18  | CAN | (Cancel)                  |
| 19  | EM  | (End of Medium)           |
| 1a  | SUB | (Substitute)              |
| 1b  | ESC | (Escape)                  |
| 1c  | FS  | (File Separator)          |
| 1d  | GS  | (Group Separator)         |
| 1e  | RS  | (Request to Send)         |

|    | Char                        |
|----|-----------------------------|
| 40 | @ (AT Symbol)               |
| 41 | A                           |
| 42 | В                           |
| 43 | С                           |
| 44 | D                           |
| 45 | E                           |
| 46 | F                           |
| 47 | G                           |
| 48 | н                           |
| 49 | I                           |
| 4a | J                           |
| 4b | к                           |
| 4c | L                           |
| 4d | М                           |
| 4e | N                           |
| 4f | 0                           |
| 50 | Ρ                           |
| 51 | Q                           |
| 52 | R                           |
| 53 | S                           |
| 54 | Т                           |
| 55 | U                           |
| 56 | V                           |
| 57 | W                           |
| 58 | Х                           |
| 59 | Y                           |
| 5a | Z                           |
| 5b | [ (Left / Opening Bracket)  |
| 5c | \ (Back Slash)              |
| 5d | ] (Right / Closing Bracket) |
| 5e | (Caret / Circumflex)        |

Continue the table below

#### Continue to the table

| 1f | US | (Unit Separator)              |
|----|----|-------------------------------|
| 20 | SP | (Space)                       |
| 21 | !  | (Exclamation Mark)            |
| 22 |    | (Double Quote)                |
| 23 | #  | (Number Sign)                 |
| 24 | \$ | (Dollar Sign)                 |
| 25 | %  | (Percent)                     |
| 26 | &  | (Ampersand)                   |
| 27 | •  | (Single Quote)                |
| 28 | (  | (Right / Closing Parenthesis) |
| 29 | )  | (Right / Closing Parenthesis) |
| 2a | •  | (Asterisk)                    |
| 2b | +  | (Plus)                        |
| 2c |    | (Comma)                       |
| 2d | -  | (Minus / Dash)                |
| 2e | •  | (Dot)                         |
| 2f | 1  | (Forward Slash)               |
| 30 | 0  |                               |
| 31 | 1  |                               |
| 32 | 2  |                               |
| 33 | 3  |                               |
| 34 | 4  |                               |
| 35 | 5  |                               |
| 36 | 6  |                               |
| 37 | 7  |                               |
| 38 | 8  |                               |
| 39 | 9  |                               |
| 3a | :  | (Colon)                       |
| 3b | ;  | (Semi-colon)                  |
| 3c | <  | (Less Than)                   |
| 3d | =  | (Equal Sign)                  |
| 3e | >  | (Greater Than)                |
| 3f | ?  | (Question Mark)               |

| 5f | -   | (Underscore)          |
|----|-----|-----------------------|
| 60 |     | (Grave Accent)        |
| 61 | а   |                       |
| 62 | b   |                       |
| 63 | с   |                       |
| 64 | d   |                       |
| 65 | е   |                       |
| 66 | f   |                       |
| 67 | g   |                       |
| 68 | h   |                       |
| 69 | i   |                       |
| 6a | j   |                       |
| 6b | k   |                       |
| 6c | 1   |                       |
| 6d | m   |                       |
| 6e | n   |                       |
| 6f | 0   |                       |
| 70 | р   |                       |
| 71 | q   |                       |
| 72 | r   |                       |
| 73 | s   |                       |
| 74 | t   |                       |
| 75 | u   |                       |
| 76 | v   |                       |
| 77 | w   |                       |
| 78 | х   |                       |
| 79 | У   |                       |
| 7a | z   |                       |
| 7b | {   | (Left/ Opening Brace) |
| 7c | I   | (Vertical Bar)        |
| 7d | }   | (Right/Closing Brace) |
| 7e | ~   | (Tilde)               |
| 7f | DEL | (Delete)              |

#### Probleme und Lösungen

#### Probleme: Der Barcode-Scanner funktioniert nicht richtig:

 Der Barcodescanner wird nicht mit Strom versorgt, überprüfen Sie den USB-Anschluss und die Stromversorgung des Hostgeräts, versuchen Sie, das USB-Kabel wieder anzuschließen.

2. Falsches USB-Kabel verwendet, verwenden Sie bitte das Original-USB-Kabel, das in der Packung enthalten ist.

3. Das USB-Kabel ist lose, versuchen Sie es erneut anzuschließen.

4. Prüfen Sie, ob der Auslöser des Barcodescanners richtig funktioniert.

## Probleme: Der Barcodescanner liest korrekt, aber die Ausgabe ist falsch oder es gibt keine Ausgabe.

 Wenn die Ausgabe aus verschlüsselten Zeichen besteht, kann es sein, dass die Ausgabegeschwindigkeit des Barcodescanners viel höher ist als die Empfangsgeschwindigkeit des USB-Anschlusses des Hostgeräts. Bitte wenden Sie sich an unser technisches Team, um Einzelheiten zu den Einstellungsschritten zur Verlangsamung der Ausgabegeschwindigkeit zu erfragen.

 Wenn der Barcodescanner korrekt liest, aber keine Ausgabe erfolgt, versuchen Sie, das USB-Kabel wieder an das Hostgerät anzuschließen.

3. Wenn die Ausgabe verstümmelte oder falsche Zeichen enthält, versuchen Sie, die Sprache der Tastatur entsprechend einzustellen (siehe Seite 8).

# Probleme: Der Barcodescanner kann keine Barcodes lesen, mögliche Ursachen:

1. Der Barcodetyp ist nicht in den technischen Parametern aufgeführt (siehe Seite 4).

 Der Barcodetyp ist in der Liste der technischen Parameter aufgeführt, aber standardmäßig deaktiviert. Versuchen Sie, ihn zu aktivieren (siehe Seite 10-13).

 Die Liste der Barcodetypen in den technischen Parameter, die bereits aktiviert ist, kann immer noch nicht gelesen werden. Bitte versuchen Sie, weitere Unterstützung von unserem technischen Team anzufordern.

Wenn andere Fragen oder Probleme nicht gelöst werden können, wenden Sie sich bitte an unser technisches Team, um Hilfe zu erhalten.

Für weitere Informationen können Sie sich gerne an uns wenden, um technische Unterstützung zu erhalten.

Unterstützung für den Dienst: support@obzshop.com